## SDCCD Quick Guide to Android Phone New Wi-Fi Login

## **Minimum Requirements:**

Android 10 or higher

\*If you do not meet the minimum requirements, please connect to our **SDCCD-CAMPUS-CONNECT-Guest** Wi-Fi network.

## **Basic Instructions:**

Choose **SDCCD-CAMPUS-CONNECT** Student: Student ID and Student Password (10-digit school ID number) Staff: Employee/School Email and Password

## Login Steps:

- 1. EAP Method: PEAP
- 2. Identity: Your credentials

(see Basic Instructions)

Password: Your Password

3. CA Certificate:

Choose Trust on first use (TOFU)

\*Choose **Don't Validate** if the option above does not

work or is not available.

Domain: SDCCD (this example did not ask for it)

4. Phase 2 Authentication:

Use the default settings.

\*Choose **MSCHAPV2** if default settings do not work.

(Please note: Android phones vary on login verbiage depending on make, model and software version).

|        | 8:38 🗟 🗣 🔯 56e atl 95% 🖬 🔘                                  |
|--------|-------------------------------------------------------------|
|        | < SDCCD-Campus-Connect                                      |
| 1)     | EAP method                                                  |
|        | PEAP                                                        |
|        |                                                             |
| 2)     | Password                                                    |
|        | Enter password 🔞                                            |
| $\sum$ | CA certificate                                              |
| 3      | No certificate specified. Your connection won't be private. |
|        | Auto reconnect                                              |
|        |                                                             |
|        | 8:38 🗟 🕶 🔯 562 all 95% 🖬 🔘                                  |
|        | < SDCCD-Campus-Connect                                      |
| 4      | Phase 2 authentication<br>MSCHAPV2                          |
|        | Anonymous identity                                          |
|        |                                                             |
|        | IP settings<br>DHCP                                         |
|        | Proxy                                                       |
|        | NOTE                                                        |
|        | to a locational                                             |